| Log in<br>https:/<br>userna<br>If you<br>please<br>Assista<br>to rese                                                                                                    | to Data<br>//data.n<br>ame is yo<br>don't kn<br>e use the<br>ance but<br>et your p           | Services at<br>gumc.org. Yo<br>our email add<br>ow your pass<br>blue Passwo<br>ton on the lo<br>assword. | ur<br>Iress.<br>word,<br>rd<br>g in page                                                      |                                                                        | North Georgia Con<br>Cookies in this system  | Interence<br>Username<br>Password<br>Login<br>Data in this syste | Dat<br>hel                         | ta Services<br>p@ngumcorg<br>and<br>and may only be u | Password J<br>Create a La<br>sed for authorized pu | Assistance<br>ay Account |              | tint I       |
|----------------------------------------------------------------------------------------------------|----------------------------------------------------------------------------------------------|----------------------------------------------------------------------------------------------------|-----------------------------------------------------------------------------------------------|------------------------------------------------------------------------|----------------------------------------------|------------------------------------------------------------------|------------------------------------|-------------------------------------------------------|----------------------------------------------------|--------------------------|--------------|--------------|
| On the Main Index click on the<br>Ministry Reviews button.  Church Information Report Church Information Report Church Information Report Persons in Powerty Vital Signs Entry Vital Signs Goals Unfunded Pension Liability Clergy History                                                                                                    |                                                                                              |                                                                                                    |                                                                                               |                                                                        |                                              |                                                                  |                                    |                                                       |                                                    |                          |              |              |
| <ol> <li>Create a new review by choosing the 'Person   Church' from the drop-down list and then click on<br/>the blue 'New Review' button. To complete the form please see directions on page 2.</li> <li>Go to the Vital Signs Goals by clicking the blue 'Vital Signs Goals' button. Your church's Vital Signs<br/>Goals should be updated as part of this process. Directions for completing the goals are available at:<br/>https://www.ngumc.org/files/fileslibrary/chargeconference/vitalsignsgoals.pdf</li> <li>There is a grid that lists existing Ministry Review forms. You can edit and view forms currently in<br/>process and view all completed forms. There is a column indicating the Approval Status of forms, and<br/>if the clergy person has indicated their approval.</li> </ol> |                                                                                              |                                                                                                    |                                                                                               |                                                                        |                                              |                                                                  |                                    |                                                       |                                                    |                          |              |              |
| Ministr<br>To create a<br>Review bu<br>SPRC does<br>Person   Chu<br>New Revie<br>Approvals a<br># Year                                                                                                    | ry Review<br>a new review s<br>itton.<br>s not complete<br>w 1<br>and Edits: Report<br>Dst # | Index<br>elect a 'Person   Churc<br>a review for pastors i<br>ts can be edited for up to<br>Church       | h' from the list and t<br>n the first year of the<br>-<br>14 days (2 weeks) after t<br>Clergy | then click the N<br>eir appointmen<br>they are approved<br>Clergy Type | iew Com<br>t.<br>Direct<br>I.<br>Review Type | Vital Signons for Goals                                          | ital Signs Go<br>s Goals<br>Edited | 2<br>Approved                                         | Approval<br>Status                                 | SPRC<br>Clergy<br>Appr   | Edit<br>Link | View<br>Link |
|                                                                                                    | 2                                                                                            |                                                                                                    |                                                                                               | FullTime                                                               | SPRC                                         | 8/8/2022                                                         | 8/8/2022                           | 8/8/2022                                              |                                                    | Status                   |              |              |

There are 4 types of SPRC Forms. The system will automatically create the appropriate report.

- 1. Ministry Review for Part Time and Full Time Local Pastors
- 2. Ministry Review for Deacons, Provisional Deacons
- 3. Ministry Review for Elders, Provisional Elders, Other
- 4. Review for Pastors in Their First Year

The review document allows the SPRC to consider the leadership qualities and vocational competencies of the pastor, the strengths and challenges of the congregation, and the ways in which the SPRC can intentionally support and encourage the pastor.

| Please use the scale from 1-5 to rate<br>these competencies (1 meaning does<br>not meet expectations, 3 meets<br>expectations, 5 exceeds<br>expectations)              | Word<br>Proclamation: Possesses and articulates a working knowledge of<br>biblical faith; demonstrates the ability to communicate and<br>apply the gospel of Jesus Christ in culturally relevant ways to<br>our congregation.:<br>01 02 03 04 05 |  |  |  |  |  |  |
|----------------------------------------------------------------------------------------------------|----------------------------------------------------------------------------------------------------|--|--|--|--|--|--|
| There are memo boxes for multiple<br>questions. Please provide thorough<br>answers.                                                                                    | ADDITIONAL QUESTIONS<br>What are the strengths of this congregation?:                                                                                                    |  |  |  |  |  |  |
| Please list all of the committee<br>members present in the meeting,<br>indicate approval, sign, date, and<br>Submit. Be sure to click Submit when<br>you are finished. | SPRC<br>List the committee members who were present in the meeting:                                                                                                    |  |  |  |  |  |  |
| The system will log you out after 20<br>minutes of inactivity. You may want<br>to periodically click Submit to save<br>the form and not lose any                       | As SPRC Chair, I am submitting this Ministry Review as completed and approved:<br>Yes No<br>Signature of SPRC                                                                                                    |  |  |  |  |  |  |
| information. You do not need to wait<br>until you are finished.                                                                                                    | Chair:<br>Date:<br>Submit<br>If the report does not save scroll up to review and fix any errors highlighted in pink/red:                                                                                                    |  |  |  |  |  |  |
| You have up to 14 days to make any changes if necessary.                                                                                                    | Submit<br>Cancel Changes                                                                                                    |  |  |  |  |  |  |